## Инструкция для авторов по использованию информационной системы «Методическая комиссия»

Система доступна по адресу <u>http://mk.bmstu-kaluga.ru</u> (рис. 1.).

Любой сотрудник КФ МГТУ может получить учетную запись. Для этого необходимо написать письмо на адрес help.kf@bmstu.ru с личной почты в домене @bmstu. В случае отсутствия личной почты нужно отправить письмо с официальной почты кафедры или с почты зав. кафедрой.

| (←) → ୯ û | 🖲 🔏 mk.bmstu-kaluga.ru |                     | ••• 🖾 🗘 Поиск                                     | ± III\ © ≠ © 📓 📴 🌻 ≓ <sup>4</sup> |
|-----------|------------------------|---------------------|---------------------------------------------------|-----------------------------------|
|           |                        | <b>Мето</b><br>кф I | <b>дическая ко</b> ї<br>МГТУ им. Н.Э. Ба <u>і</u> | ЧИССИЯ<br>Умана                   |
|           |                        | Имя пользователя    | Имя                                               |                                   |
|           |                        | Пароль              | Пароль                                            |                                   |
|           |                        |                     | Войти                                             |                                   |
|           |                        |                     |                                                   |                                   |
|           |                        |                     |                                                   |                                   |
|           |                        |                     |                                                   |                                   |
|           |                        |                     |                                                   |                                   |
| <         |                        |                     |                                                   | ,                                 |

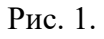

Пользователям доступно 2 вкладки: «Мои разработки», на которой отображается перечень МР (методических разработок), загруженных пользователем в систему и «Список MP», на которой любой пользователь может получить информацию (но не сами разработки!) о проведенных MP всех кафедр по МК (методическим комиссиям), начиная с октября 2020. В «Моих разработках» по умолчанию всегда выбрана предстоящая МК, пользователь может выполнять фильтрацию по МК, названию и состоянию MP (рис. 2).

| 830            |            | M          | етодическая і<br>КФ МГТУ им. Н.Э. | KOMLI<br>Баумі       | ІССИЯ<br>ана            |                |
|----------------|------------|------------|-----------------------------------|----------------------|-------------------------|----------------|
| Мои разработки | Метод. ком | иссия      |                                   |                      |                         |                |
| Список МР      | 06 Октяб   | оя 2020 г. |                                   |                      | ~                       | Найти Сбросить |
| Выход          |            |            |                                   |                      |                         |                |
|                | ID         | Авторы     | Название<br>Введите название      | Рецензент<br>Введите | Состояние<br>Выберите ~ | Новая МР       |
|                |            |            | Данные не найдены                 |                      |                         |                |
|                | 10 -       |            |                                   |                      |                         |                |

Рис. 2

Для добавления нового МР нужно нажать кнопку «Новое МР». На форме нужно заполнить всю информацию о МР и загрузить файл (Рис. 3). Файлы могут быть в форматах docx или pdf. Ограничение на размер файлов – 30 Мб. Добавление новых МР блокируется в четверг, предшествующий МК!

| A STATE                                                                                                    |       | Информация о новой    | MP                    | ×              |            |                                             |
|----------------------------------------------------------------------------------------------------|-------|-----------------------|-----------------------|----------------|------------|---------------------------------------------|
|                                                                                                    |       | Название              | Название              |                | СЦЯ        |                                             |
| 1830                                                                                                    |       | Авторы                | Не выбрано            | •              | Π          |                                             |
| The second second second second second second second second second second second second second second second se |       | Рецензент(ы)          | ΟΝΦ                   |                | -          |                                             |
|                                                                                                    |       | Кол-во страниц        | страниц               |                |            |                                             |
| ои разработки                                                                                                   | Метол | Методическая комиссия | Выберите дату МК      | ~              |            |                                             |
| aucor MP                                                                                                    | 06 Ok | Прикрепите файл       | Обзор Файл не выбран. |                |            | <ul> <li>Найти</li> <li>Сбросить</li> </ul> |
|                                                                                                    |       | Комментарий           | Введите текст         |                |            |                                             |
| іход                                                                                                    |       |                       |                       | .al            | Состояние  |                                             |
|                                                                                                    | ID    |                       |                       | Отмена Создать | Выберите 👻 | Новая МР                                    |
|                                                                                                    |       |                       | Данные не             | найдены        |            |                                             |
|                                                                                                    | 10 -  |                       |                       |                |            |                                             |
|                                                                                                    |       |                       |                       |                |            |                                             |
|                                                                                                    |       |                       |                       |                |            |                                             |

Рис. 3.

Для заполнения информации об авторах необходимо выбрать их из общего списка авторов, проставив «галочку» напротив нужных имен. Для удобства можно использовать поиск по кафедре или ФИО (рис. 4). В случае обнаружения некорректных данных (другая кафедра, смена фамилии, получение ученой степени и т.д.) или отсутствия автора в списке доступных нужно написать об этом в графе «Комментарий» (рис. 5), также в этой графе можно указать любую служебную информацию для проверяющего.

| Информация о новой МР × |                                                            |   |  |  |  |  |  |  |
|-------------------------|------------------------------------------------------------|---|--|--|--|--|--|--|
| Название                | Тестовая МР                                                |   |  |  |  |  |  |  |
| Авторы                  | ИУК4: Глебов Сергей Александрович (канд. физмат. наук)     | • |  |  |  |  |  |  |
| Рецензент(ы)            | ИУК4                                                       | ^ |  |  |  |  |  |  |
| Кол-во страниц          | □ИУК4: Матвеев Александр Сергеевич (канд. техн. наук)      |   |  |  |  |  |  |  |
|                         | 🗆 ИУК4: Амеличева Кира Александровна (канд. техн. наук)    |   |  |  |  |  |  |  |
| Методическая комиссия   | □ИУК4: Гагарин Юрий Евгеньевич (канд. техн. наук)          |   |  |  |  |  |  |  |
| Прикрепите файл         | □ИУК4: Красавин Евгений Васильевич (канд. техн. наук)      |   |  |  |  |  |  |  |
| Комментарий             | □ИУК4: Кручинин Илья Игоревич (канд. техн. наук)           |   |  |  |  |  |  |  |
|                         | □ИУК4: Финошин Александр Викторович (канд. техн. наук)     |   |  |  |  |  |  |  |
|                         | ⊠ИУК4: Глебов Сергей Александрович (канд. физмат.<br>наук) |   |  |  |  |  |  |  |

Рис. 4.

| Информация о новой    | MP                                                       |
|-----------------------|----------------------------------------------------------|
| Название              | Тестовая МР                                              |
| Авторы                | ИУК4: Глебов Сергей Александрович (канд. физмат. наук) 🔻 |
| Рецензент(ы)          | Иваноа И.И., Петров П.П.                                 |
| Кол-во страниц        | 101                                                      |
| Методическая комиссия | 06 Октября 2020 г.                                       |
| Прикрепите файл       | Обзор Копирование оригиналов.pdf                         |
| Комментарий           | добавить автора Сидорова С.С. (ИУК4, к.т.н.)             |
|                       | Отмена Создать                                           |

Рис. 5.

После нажатия кнопки «Создать» МР отобразится в списке у данного пользователя (и только у него). В графе состояние будет указано 2 статуса: «Новое» (еще не проверено МК) и «Нет сопр. док» (еще не загружены рецензии, кафедральная и факультетская выписки) (рис. 6). После проверки МР МК статус будет изменен на «К исправлению» в случае необходимости исправлений (рис. 7) или «Принято», если не было выявлено несоответствий требованиям МК. При изменении статуса

пользователю, загрузившему MP, придет соответствующее оповещение на его почту в домене bmstu.

|           | Метод. к       | Методическая комиссия<br>КФ МГТУ им. Н.Э. Баумана |                                             |                                  |                                                    |                      |  |  |
|-----------|----------------|---------------------------------------------------|---------------------------------------------|----------------------------------|----------------------------------------------------|----------------------|--|--|
| Список МР | 06 Окт         | ября 2020 г.                                      |                                             |                                  | ~                                                  | Найти Сбросить       |  |  |
|           |                |                                                   |                                             |                                  |                                                    |                      |  |  |
| Выход     |                |                                                   |                                             |                                  |                                                    |                      |  |  |
| Выход     | ID             | Авторы                                            | Название                                    | Рецензент                        | Состояние                                          | Новая МР             |  |  |
| ыход      | ID             | Авторы                                            | Название<br>Введите название                | Рецензент<br>Введите             | Состояние<br>Выберите                              | Новая МР             |  |  |
| Выход     | <b>ID</b><br>5 | <b>Авторы</b><br>Глебов С.А.                      | Название<br>Введите название<br>Тестовая МР | Рецензент<br>Введите<br>Иваноа И | Состояние<br>Выберите ч                            | Новая МР<br>Изменить |  |  |
| Выход     | <b>ID</b><br>5 | <b>Авторы</b><br>Глебов С.А.                      | Название<br>Введите название<br>Тестовая МР | Рецензент<br>Введите<br>Иваноа И | Состояние<br>Выберите •<br>Новая<br>Нет сопр. док. | Новая МР<br>Изменить |  |  |

Рис. 6.

| <b>1</b>       |          | M            | 'етодическая н<br>КФ МГТУ им. Н.Э. | K <b>OML</b><br>Баумі | ІССИЯ<br>ана                    |                |
|----------------|----------|--------------|------------------------------------|-----------------------|---------------------------------|----------------|
| Мои разработки | Метод. к | омиссия      |                                    |                       |                                 |                |
| Список МР      | 06 Окт   | ября 2020 г. |                                    |                       | ~                               | Найти Сбросить |
| Выход          |          |              |                                    |                       |                                 |                |
|                | ID       | A            | Название                           | Рецензент             | Состояние                       | Hanas MD       |
|                | 1D       | Авторы       | Введите название                   | Введите               | Выберите 💙                      | Новая МР       |
|                | 5        | Глебов С.А.  | Тестовая МР                        | Иваноа И              | К исправлению<br>Нет сопр. док. | Изменить       |
|                | 10 -     |              |                                    |                       |                                 | 1              |

Рис. 7.

Если статус МР «К исправлению», то необходимо нажать кнопку «Изменить» – откроется страница просмотра подробных сведений, а также комментариев МК и пользователя. Комментарии МК, указывающие на ошибки в оформлении выделены желтым цветом. После внесения исправлений на этой странице нужно загрузить исправленную версию (можно также указать комментарий) и нажать кнопку «Отправить» – ваш комментарий добавится в историю обработки МР (рис. 8).

Также на этой странице нужно загрузить сканы подписанной сопроводительной документации (только в формате pdf!) – после загрузки всех 4-х документов статус MP «Нет сопр. док.» на основной странице поменяется на «Загружено». Для возвращения на основную страницу нужно нажать кнопку «Назад».

| 1830           | Мел<br>К                                                    | ПОДИЧЕСКАЯ КОМИССИЯ<br>Ф МГТУ им. Н.Э. Баумана                               |  |  |  |  |  |
|----------------|-------------------------------------------------------------|------------------------------------------------------------------------------|--|--|--|--|--|
| Мои разработки | Название                                                    | Тестовая МР                                                                  |  |  |  |  |  |
| Список МР      | Авторы                                                      | ИУК4: Глебов Сергей Александрович (канд. физмат. наук) 👻                     |  |  |  |  |  |
| Выход          | Рецензент(ы)                                                | Иваноа И.И., Петров П.П.                                                     |  |  |  |  |  |
|                | Кол-во страниц                                              | 101                                                                          |  |  |  |  |  |
|                | Методическая комиссия                                       | 06 Октября 2020 г.                                                           |  |  |  |  |  |
|                | Рецензия (внут.): Загрузить                                 | Рецензия (внешн.): Загрузить Каф. выписка: Загрузить Фак. выписка: Загрузить |  |  |  |  |  |
|                | История обработки:                                          |                                                                              |  |  |  |  |  |
|                | 05 Октября 2020 г. пользователь user доб                    | бавил МР                                                                     |  |  |  |  |  |
|                | Комментарий: добавить автора Сидоров<br>Файл: Скачать       | а С.С. (ИУК4, к.т.н.)                                                        |  |  |  |  |  |
|                | 05 Октября 2020 г. пользователь admin отправил на доработку |                                                                              |  |  |  |  |  |
|                | Комментарий: некорректное название                          |                                                                              |  |  |  |  |  |
|                | Комментарий                                                 | Введите текст                                                                |  |  |  |  |  |
|                | Прикрепите файл                                             | Обзор Файл не выбран.                                                        |  |  |  |  |  |
|                |                                                             | Назад Отправить                                                              |  |  |  |  |  |

Рис. 8.

После загрузки исправленного варианта МР статус МР изменится на «Исправленная» (рис. 9). После повторной проверки ему снова будет присвоен один из статусов: либо «Принятая» (рис. 10), либо «К исправлению».

|                |          | Методическая комиссия<br>КФ МГТУ им. Н.Э. Баумана |                              |  |                      |                           |            |  |  |
|----------------|----------|---------------------------------------------------|------------------------------|--|----------------------|---------------------------|------------|--|--|
| Мои разработки | Метод. к | омиссия                                           |                              |  |                      | ~                         | Найти Сбро |  |  |
| Список МР      |          | лоря 2020 Г.                                      |                              |  |                      |                           |            |  |  |
| ылод           | ID       | Авторы                                            | Название<br>Введите название |  | Рецензент<br>Введите | Состояние Выберите ~      | Новая МР   |  |  |
|                | 5        | Глебов С.А.                                       | Тестовая МР                  |  | Иваноа И             | Исправленная<br>Загружено | Изменить   |  |  |
|                | 10 -     |                                                   |                              |  |                      |                           |            |  |  |

| 830            |          | Методическая комиссия<br>КФ МГТУ им. Н.Э. Баумана |                  |           |                       |                |  |  |  |  |
|----------------|----------|---------------------------------------------------|------------------|-----------|-----------------------|----------------|--|--|--|--|
| Мои разработки | Метод. к | омиссия                                           |                  |           |                       |                |  |  |  |  |
| Список МР      | 06 Окт   | ября 2020 г.                                      |                  |           | ~                     | Найти Сбросить |  |  |  |  |
| Выход          |          |                                                   |                  |           |                       |                |  |  |  |  |
|                |          |                                                   | Название         | Рецензент | Состояние             |                |  |  |  |  |
|                | ID       | Авторы                                            | Введите название | Введите   | Выберите 👻            | Новая МР       |  |  |  |  |
|                | 5        | Глебов С.А.                                       | Тестовая МР      | Иваноа И  | Принятая<br>Загружено |                |  |  |  |  |
|                | 10 -     |                                                   |                  |           |                       | 1              |  |  |  |  |

Рис. 10

За день до МК формируются протоколы МР. Все МР, имеющие статус «Принятая» и «Загружено» получают статус «Проведенное» и им присваивается уникальный регистрационный номер (рис. 11). МР имеющие другие статусы автоматически переносятся на следующую МК.

| Мои разработки         Метод. комиссия         Список MP         Об Октября 2020 г.         С         С                                                                                                    |           | Я           |                             |           |                  |              |           |                |
|----------------------------------------------------------------------------------------------------|-----------|-------------|-----------------------------|-----------|------------------|--------------|-----------|----------------|
| Список МР         Об Октября 2020 г.         С         С<                                                                                                    |           |             |                             |           |                  | омиссия      | Метод. ко | Мои разработки |
| Выход         Название         Рецензент         Состояние         Состояние         Со | айти Сбро | ~ Н         |                             |           |                  | абря 2020 г. | 06 Okts   | Список МР      |
| ID         Авторы         Название         Рецензент         Состояние           5         Глебов СА.         Тестовая МР         Иваноа И         Проведенная                                                                                                    |           |             |                             |           |                  |              |           | Выход          |
| ID         Авторы         Введите название         Введите         Введите         Выберите            5         Глебов СА.         Тестовая МР         Иваноа И         Проведенная                                                                                                    |           | ие          | Состояние                   | Рецензент | Название         |              |           |                |
| 5 Глебов С.А. Тестовая МР Иваноа И Проведенная                                                                                                    | Новая МР  | ~           |                             | Введите   | Введите название | Авторы       | ID        |                |
|                                                                                                    |           | ная         | Проведенная                 | Иваноа И  | Тестовая МР      | Глебов С.А.  | 5         |                |
| Рег. номер:<br>                                                                                                    |           | ep:<br>0-01 | Рег. номер:<br>001MK2020-01 |           | d                |              |           |                |
| 10 🕶                                                                                                    |           |             |                             |           |                  | 1            | 10 -      |                |

Рис. 11.

На странице «Список МР» каждый пользователь может сформировать список принятых и проведенных разработок в указанном диапазоне дат и по выбранным кафедрам (рис. 12).

|                |    | Методическая комиссия<br>КФ МГТУ им. Н.Э. Баумана |         |                                |                    |                             |  |  |  |
|----------------|----|---------------------------------------------------|---------|--------------------------------|--------------------|-----------------------------|--|--|--|
| Мои разработки | Пр | иняты с 05.10.2                                   | 2020    | Приняты по 15.10.2020 Кафедра: | ИУК4               | •                           |  |  |  |
| Список МР      |    |                                                   |         |                                |                    |                             |  |  |  |
| Выход          | ID | Авторы                                            | Кафедра | Название                       | Метод. комиссия    | Состояние                   |  |  |  |
|                |    |                                                   |         | оведите название               | введите            | Быберите                    |  |  |  |
|                | 5  | Глебов С.А.                                       | ИУК4    | Тестовая МР                    | 06 Октября 2020 г. | Проведенная                 |  |  |  |
|                |    |                                                   |         | 4                              |                    | Рег. номер:<br>001MK2020-01 |  |  |  |
|                |    |                                                   |         |                                |                    |                             |  |  |  |
|                |    |                                                   |         |                                |                    |                             |  |  |  |
|                |    |                                                   |         |                                |                    |                             |  |  |  |

Рис. 12.

По всем техническим вопросам, связанным с работой в системе «Методическая комиссия» обращайтесь в тех. поддержку:

email: help.kf@bmstu.ru

тел.: 8-991-328-92-24

ауд. 3-224